**GE Healthcare** 

# ImageQuant<sup>™</sup> TL 8.1

Image Analysis Software

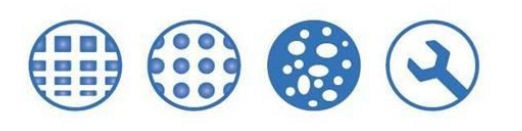

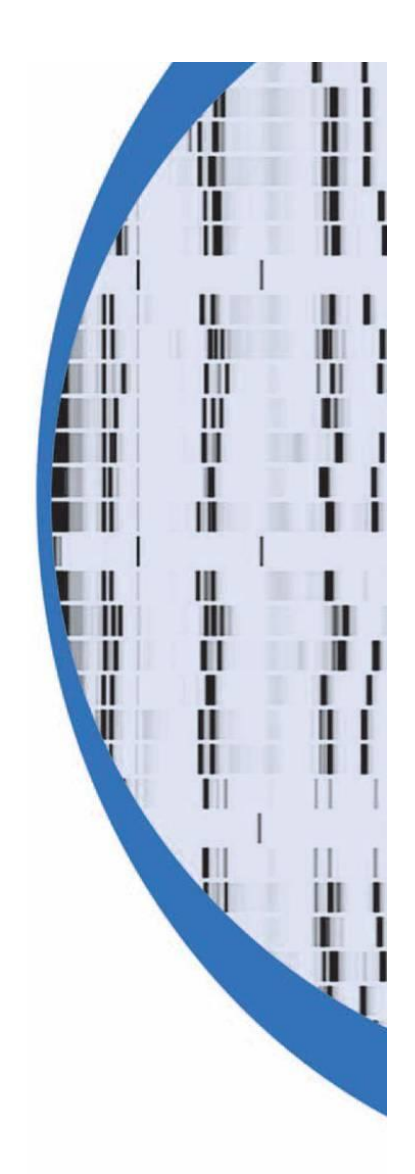

## GE ImageQuant TL 8.1 冷螢光影像分析軟體

Image Analysis Software

中文操作手册

# 1D Gel Analysis 一維電泳影像分析

#### 1. 開啟軟體

於桌面點選 , 開啟 ImageQuant TL 影像分析軟體, 選取一維電泳分析模式(1D gel analysis)。

| [ ImageQu | ant TL Control Centre                                                       |
|-----------|-----------------------------------------------------------------------------|
| Imag      | geQuant TL                                                                  |
|           | <u>1D gel analysis</u><br>Analyze a 1D electrophoresis gel image            |
| 9         | Analysis Toolbox<br>Analyze a dot/slot blot, microtiter plate or macroarray |
| 0         | Colony Counting<br>Count colonies or detect 2D electrophoresis spots        |
|           | Array analysis<br>Analyze an image using area and profile-based tools       |
| 0         | Online Help<br>Look up queries in the comprehensive reference guide         |
| (ge)      | Also contained in this installation:<br>FluorSep                            |
|           | IQ Tools                                                                    |

#### 應用模式

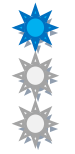

1D gel analysis Colony Counting Array analysis

Analysis Toolbox Online Help

#### 一維電泳影像分析

菌落分析或 2D 影像分析 陣列分析

分析工具(編輯,旋轉,裁切影像) 線上援助

### 2. 進入檔案選取畫面

ImageQuant TL 軟體可分析 8 或 16 bit 灰階 Tiff 圖形檔。

| Open                                                                                                    | ?                                             |                                                        |
|----------------------------------------------------------------------------------------------------|-----------------------------------------------|--------------------------------------------------------|
| Look in: 🔄 Images                                                                                                    | - 🗧 📸 🖬 -                                     |                                                        |
| Id_Basic.tif     Colony_Petri.       Id_MWPI.TIF     Colony_Spots       Id_norm.tif     Colony_Spots       Id_Tiers.tif     Array_Blot.tif       Array_Microtitre.tif | tif<br>s. tif                                 |                                                        |
| File name: Files of type: All ImageQuant TL image                                                                                                    | Open<br>e files (*.tif;*.tiff;*.gel; 🗨 Cancel |                                                        |
| Analyse this image using:                                                                                                    | Preview                                       |                                                        |
| for analysis of many types of 1D electrophoresis gel.                                                                                                    | Preview not available                         | ImageQuant TL 可分析的檔案<br>格式: *.tif, *.tiff, *.gel, *.ds |
|                                                                                                    |                                               |                                                        |

3. 選取並開啟要分析的影像檔 (tif、gel)

| )pen                                                                                     |                                                 |                                               |       | ?              | ×      |
|------------------------------------------------------------------------------------------|-------------------------------------------------|-----------------------------------------------|-------|----------------|--------|
| Look in: 🔯 In                                                                            | nages                                           | •                                             | + 🗈 💣 | · ·            |        |
| Channel.DIF<br>1d_Basic.tif<br>1d_MWPI.TIF<br>1d_norm.tif<br>1d_Tiers.tif<br>2channel.ds | Array_Blo<br>Array_Mic<br>Colony_Pi<br>Colony_S | t.tif<br>:rotitre.tif<br>etri.tif<br>pots.tif |       |                |        |
| File name: 1                                                                             | d_Basic.tif<br>All ImageQuantTL ima             | ne files (*.tif;*.tiff;*.g                    | gel;× | Open<br>Cancel |        |
| Analyse this imag                                                                        | ge using: 🛛 🔽                                   | Proview                                       |       |                |        |
| for analysis of ma<br>electrophoresis g                                                  | any types of 1D<br>jel.                         |                                               |       | 可預             | 遭選取的檔案 |

#### 3.1 軟體介面

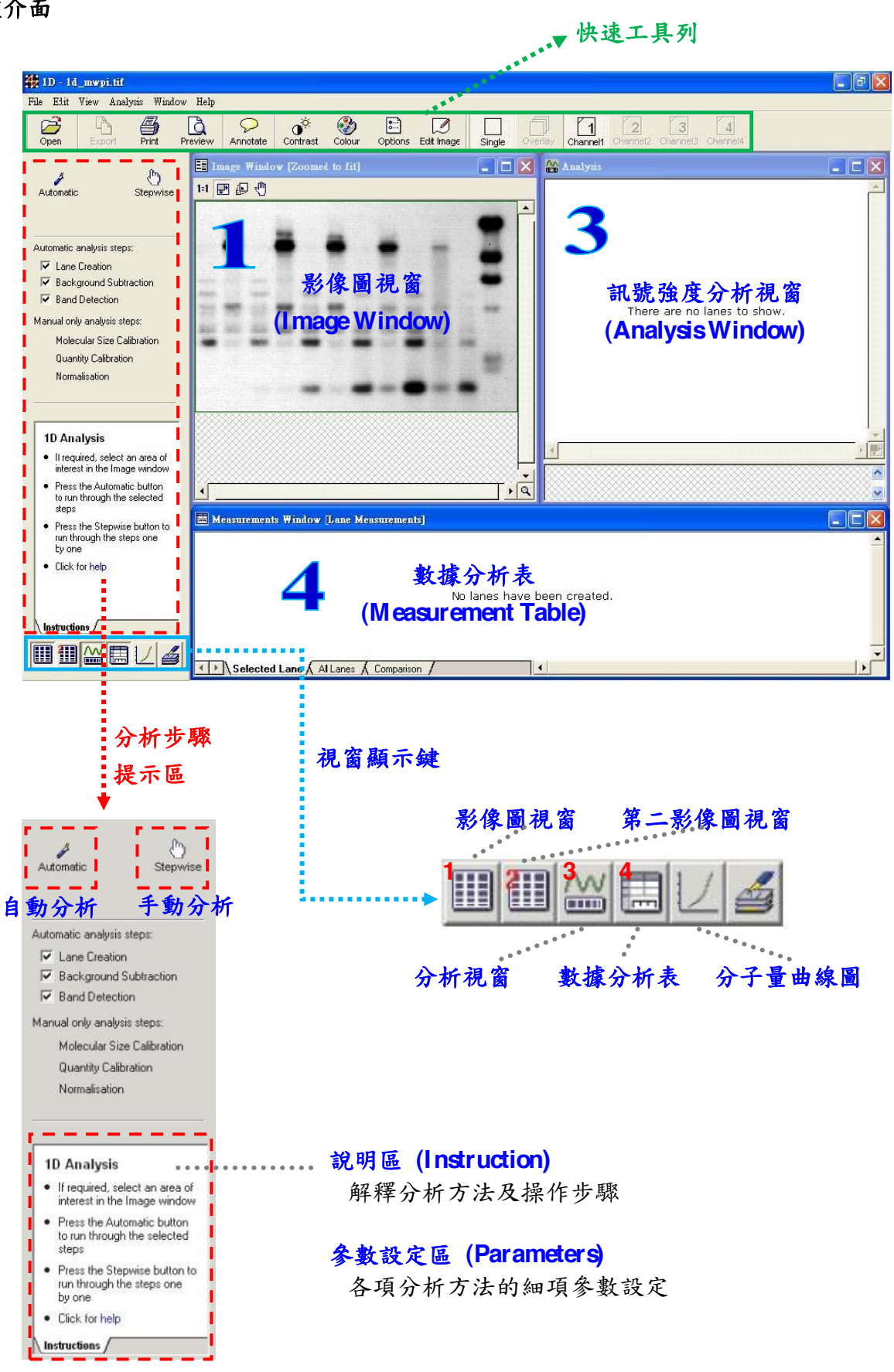

#### 3.2 分析流程

自動 (Automatic) 分析模式或手動 (Stepwise) 分析模式。 自動分析: 立即顯示分析結果。 分析模式: 依提示一步步分析 data。

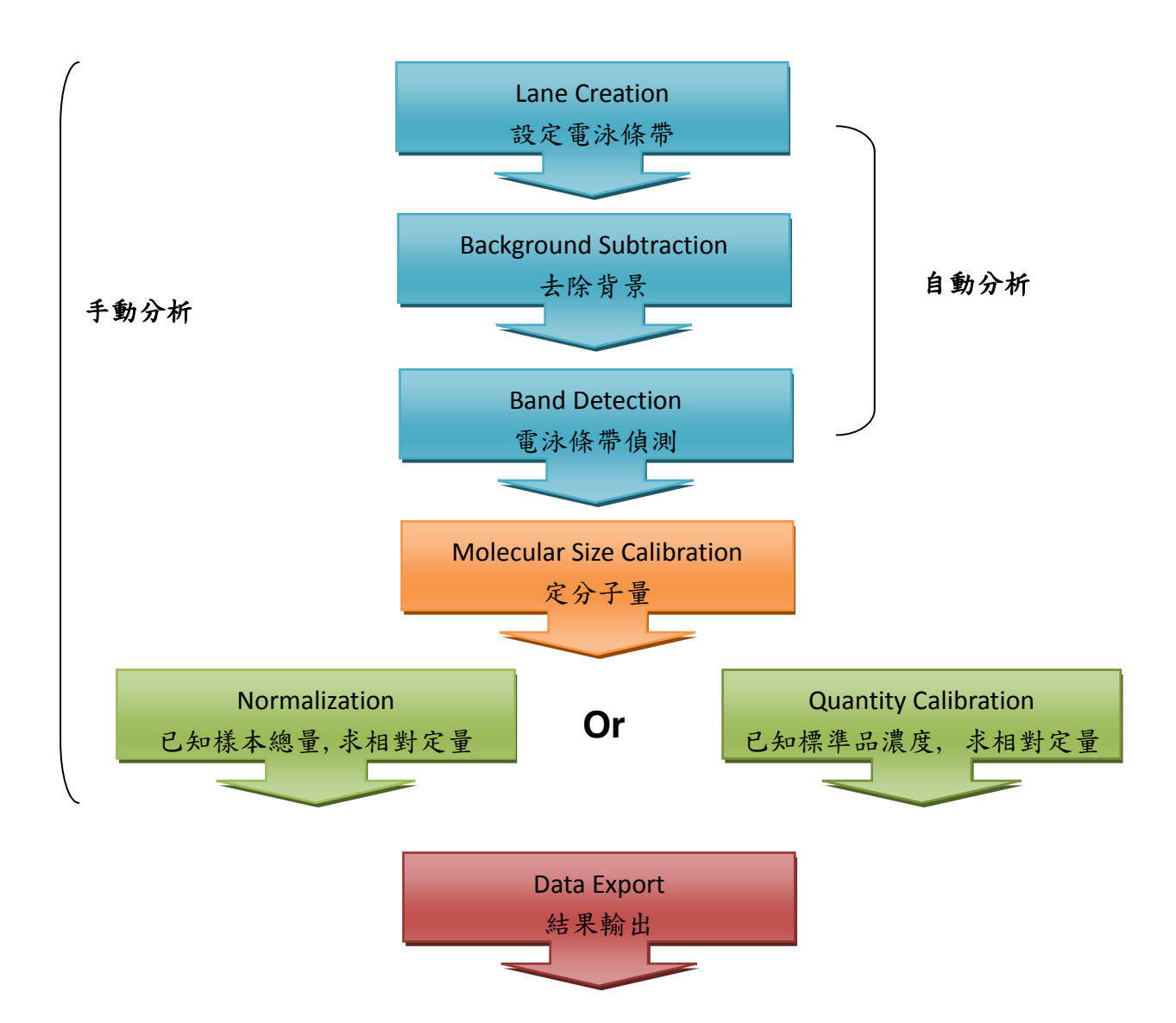

#### 4. 分析方法

#### 4.1 自動分析 (Automatic)

點選 Automatic <sup>Automatic</sup> 分析模式, 立即顯示分析結果。若結果預覽不如預期, 可依左方的提示步驟進一步編輯 data。

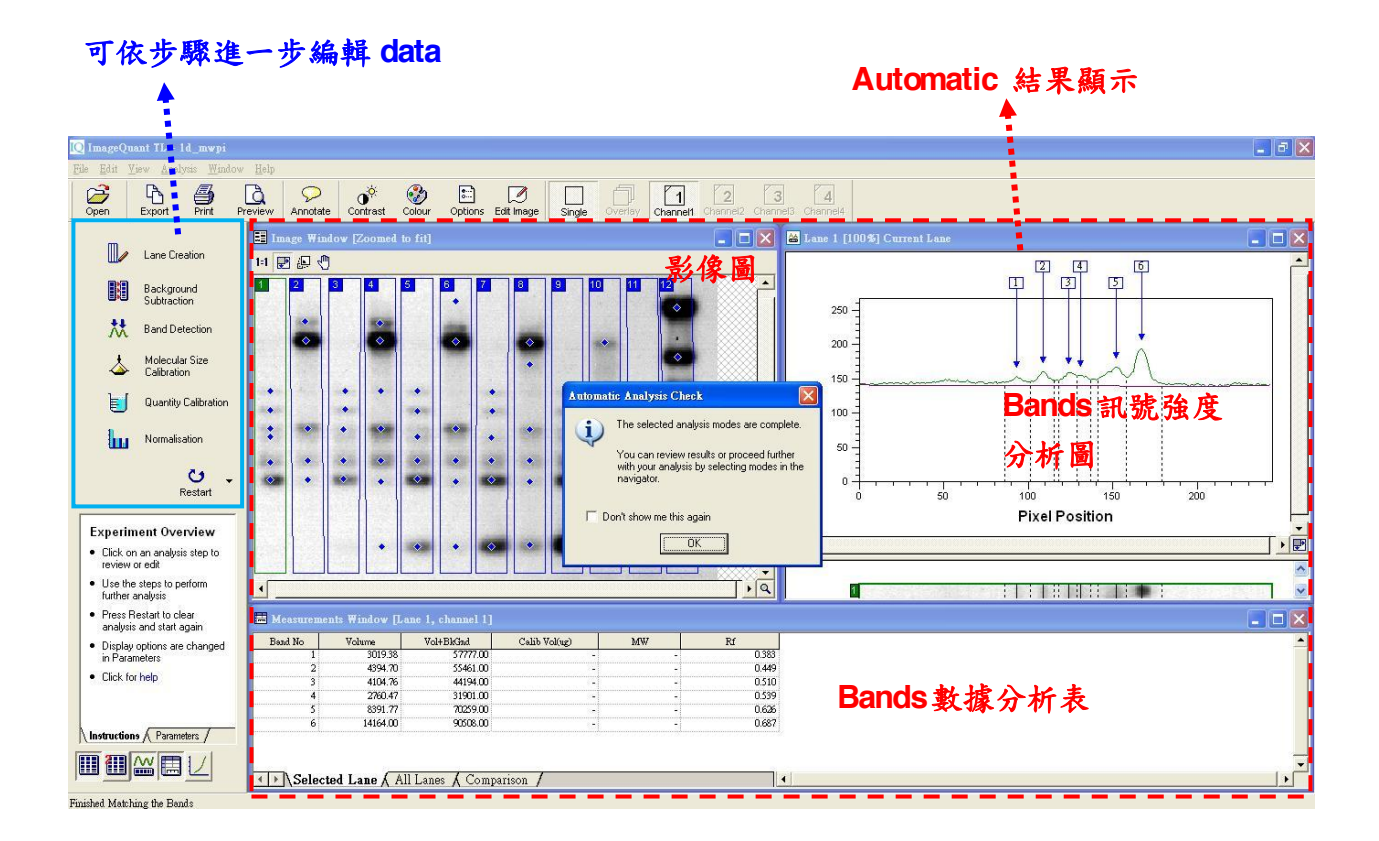

#### 4.2 手動分析 (Stepwise)

點選 Stepwise 分析模式,進入分析流程,依提示一步步分析 data。

#### (4.2.1) Lane Creation 設定電泳條帶

#### (I) Automatic 自動偵測 Lane 的數目及位置

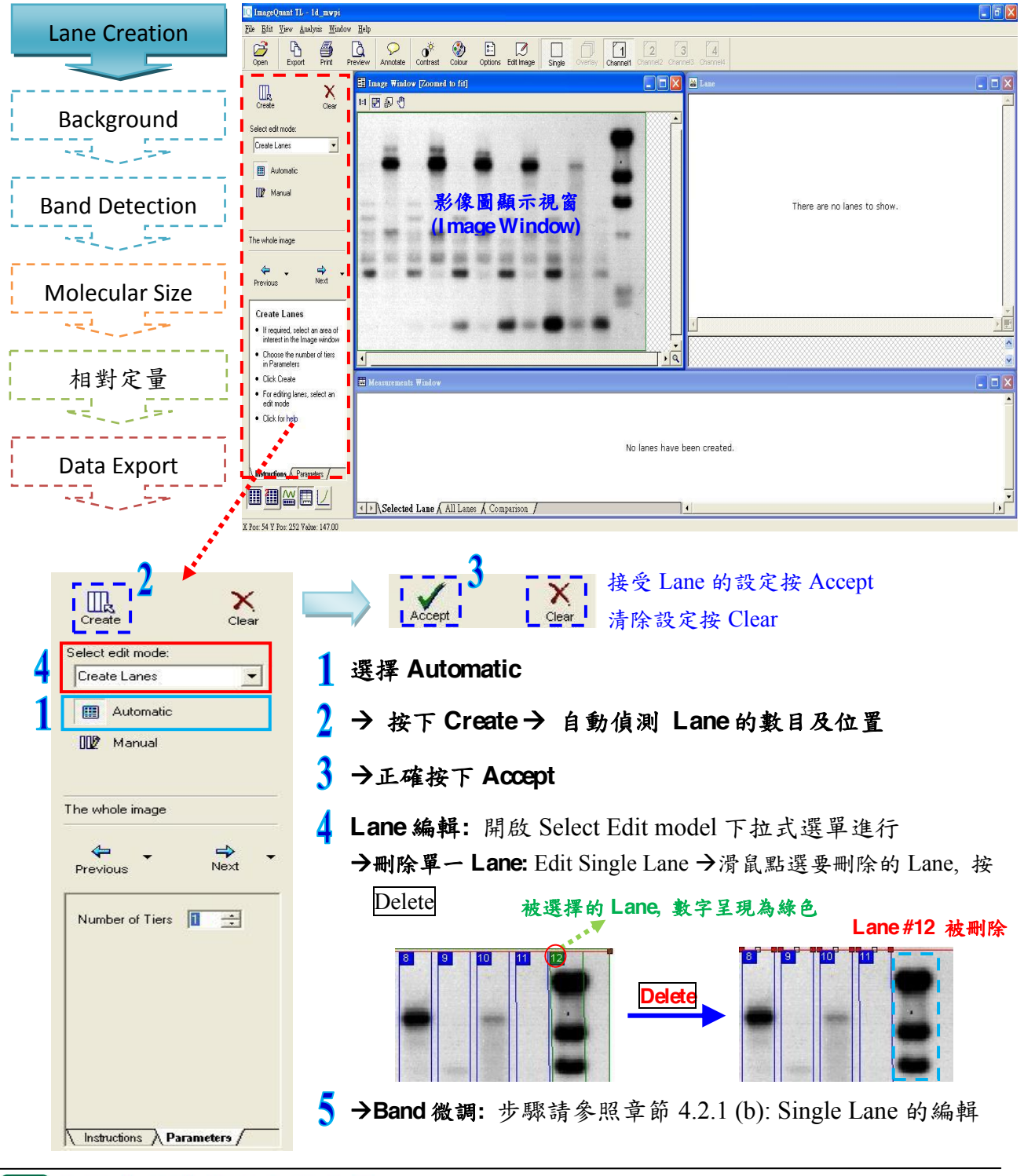

(II) Manual 手動設定

(a) Lane 的數目設定

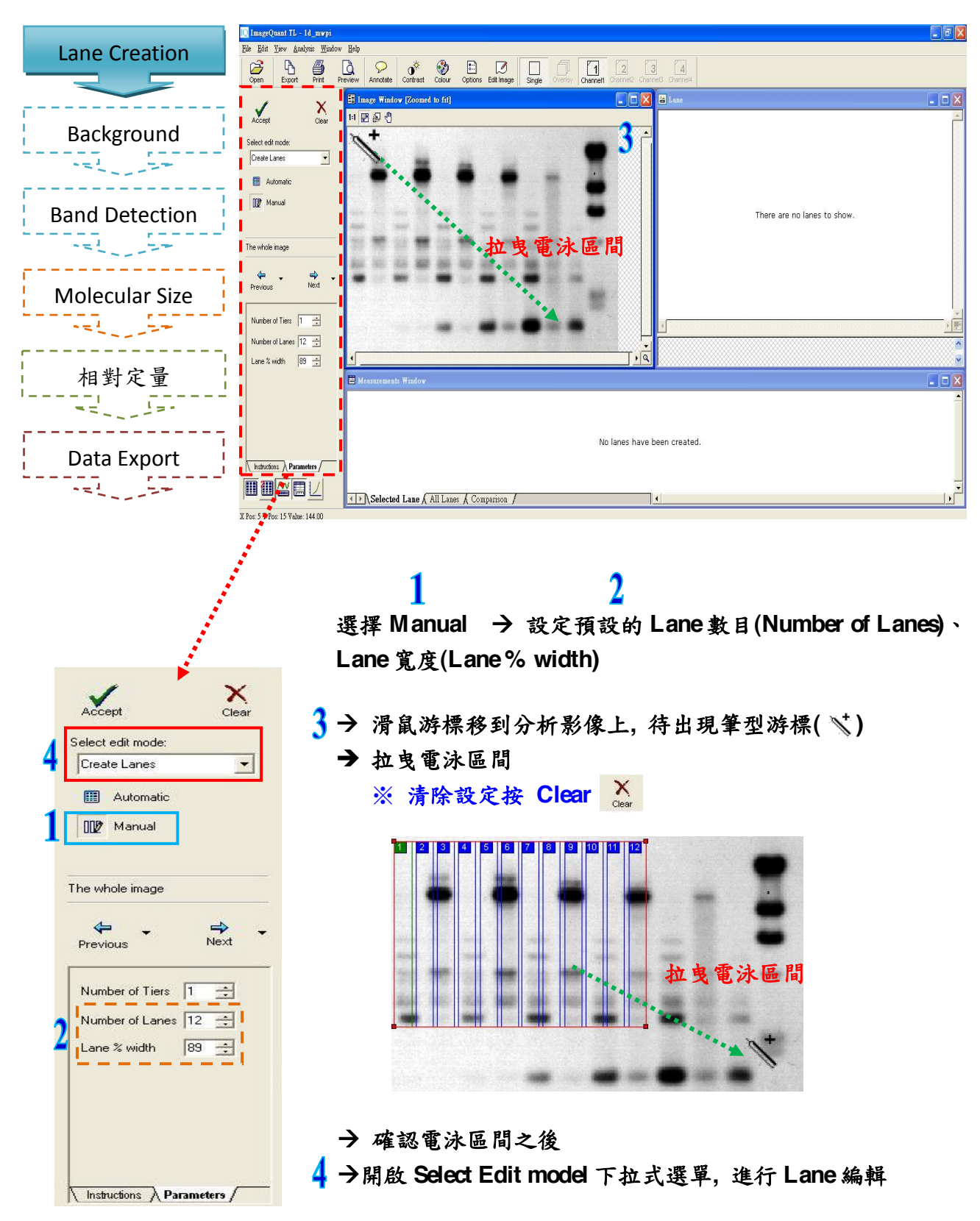

(II) Manual 手動設定

正在編輯修改的 Lane, 數字

- 呈現為綠色 (b) Single Lane 的编辑 ..... Analysis Window Lane Creation Export Print Preview Annotate Contrast Colour Options Edit Image Single\* Oversity Channell X. Clear 11 🛛 🖉 🦑 Background Select edit mode • Edit Single Lane: Bend / Resiz Band Detection This lane has no profile ÷., ⇒ Next Molecular Size Half lane widt Q (44 15 🛨 pixels Apply 5 This lane has no profile × Delete Current Lane 相對定量 J. 19-曲的 Lane No measurements to display Data Export Instructions A Par - = ! ----Selected Lane ( All Lanes ( Com ▲ 開啟 Select Edit model 下拉式選單選擇 Edit Multiple Lanes 或 是 Edit Single Lane X Accept Single Lane 進階編輯功能 Clear Select edit mode: 5.1 Bend/Resize: 修改 Lane Box 的寬度 Edit Single Lanes -→游標點選 Lane 上方數字框, 被選擇的 Lane 數字為綠色 🎹 Bend / Resize D. →滑鼠移至被選擇的 Lane 上、下端紅色邊框,利用雙箭頭(++)游標 + Move 調整寬度 9.0 Add Grimaces 5.2 Bend/Resize: 編輯彎曲的 Lane . The whole image → 滑鼠靠近要編輯的 Lane, 出現十字(---)游標 ⇒ →點擊十字(--)游標出現白色錨點(圓) Next Previous →拉動(÷)錨點即可任意扭曲 Lane Box (右鍵取消錨點) Half lane width 15 🕂 pixels Apply 5.3 Move: 移動 Lane ₽ →游標移到選擇的 Lane 上, 待出現十字箭頭(↔)游標 🗙 Delete Current Lane →按住游標拖曳 Lane Box 到任何位置 5.4 Add Grimaces: 適用於變形的 Band (微笑曲線) ۹., Р →游標點擊彎曲的 Band, 出現紅色雙錨點(右鍵取消錨點) →按滑鼠左鍵增加白色錨點(圓) Instructions Parameters
  - 金萬林企業股份有限公司 KIM FOREST ENTERPRISE CO.,LTD.

#### (4.2.2) Background Subtraction 去除背景

#### 被選擇的 Lane, 數字呈現為綠色

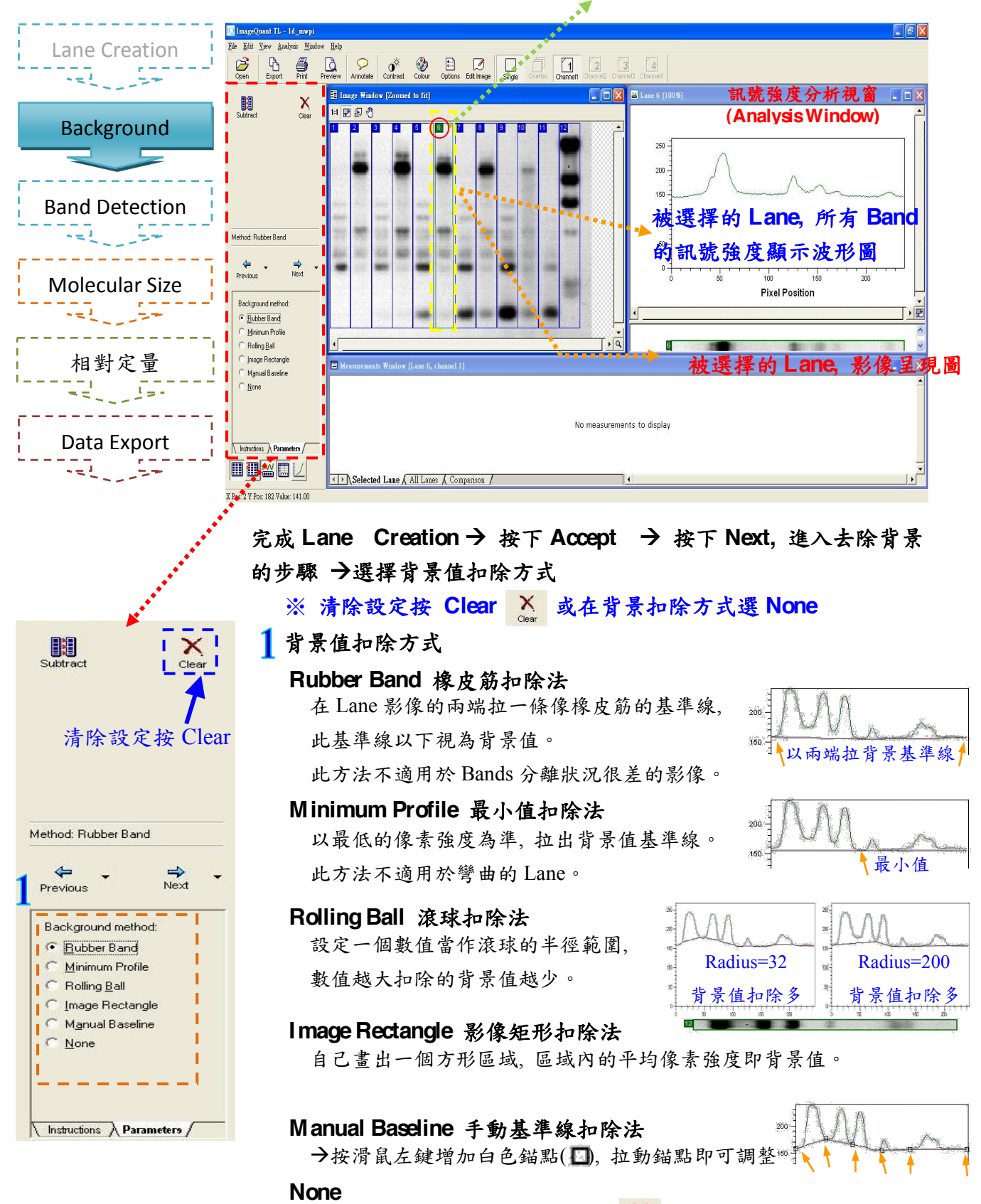

不扣除背景,功能與按 Clear 相同 💦

#### (4.2.3) Band Detection 電泳條帶偵測

#### 被選擇的 Lane, 數字呈現為綠色

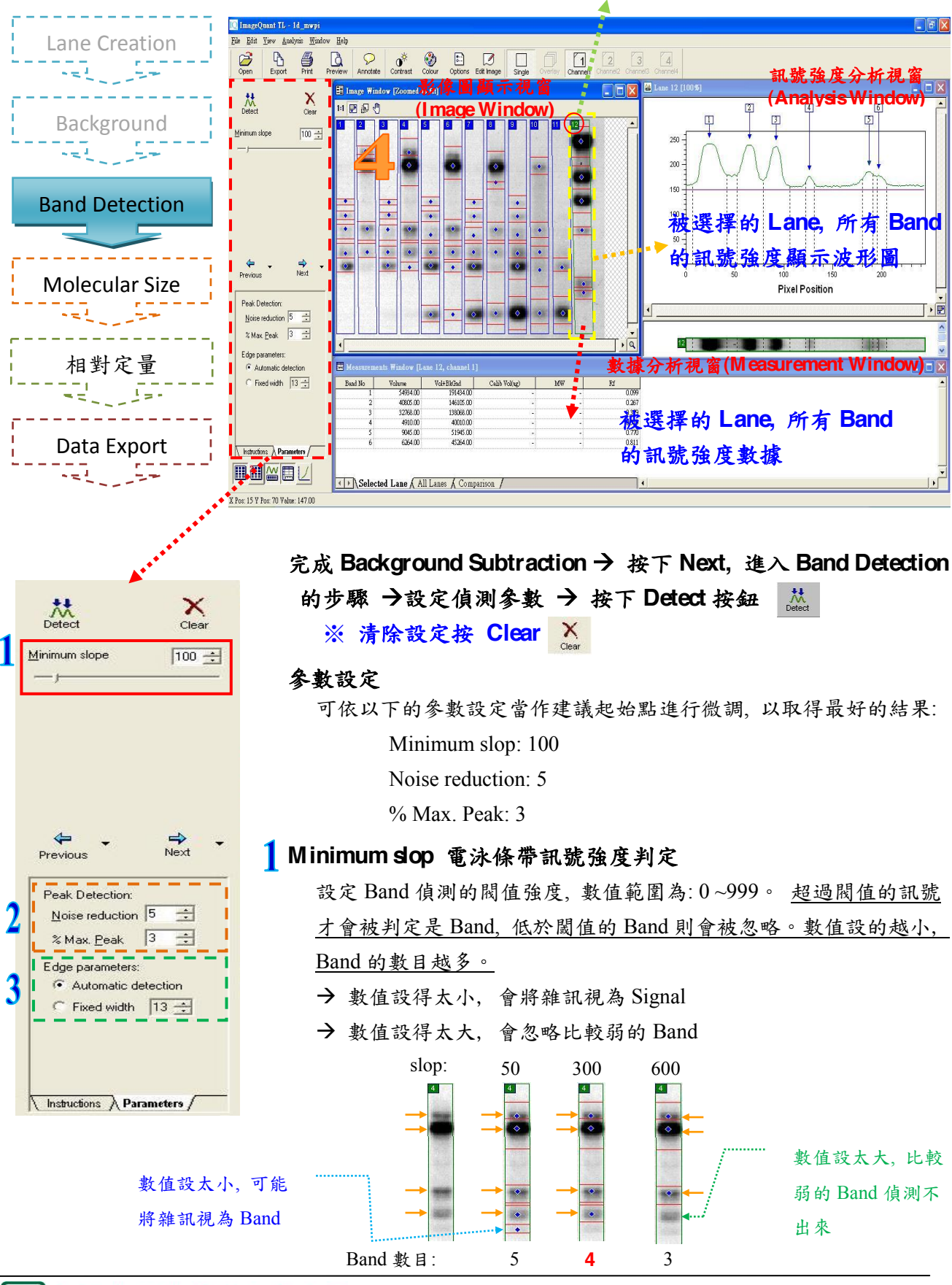

#### (4.2.3) Band Detection 電泳條帶偵測

| Peak Detection:         | Edge parameters:      |
|-------------------------|-----------------------|
| Noise reduction 5 📑     | Automatic detection   |
| % Max. <u>P</u> eak 3 📑 | 🗸 🤉 🖓 Fixed width 🛛 🛨 |

參數設定

#### 🤰 Peak Detection 訊號高峰判讀

#### → Noise reduction 减低干擾訊號

針對一些 small peak 應該予與忽略以減少 noise 的干擾, 定義 Noise 和 Band 表現度的差異, 數值範圍為: 0~20。數值設的越大, 較微弱的 Band 就會被忽略, 偵測到的 Peak 數目越少。

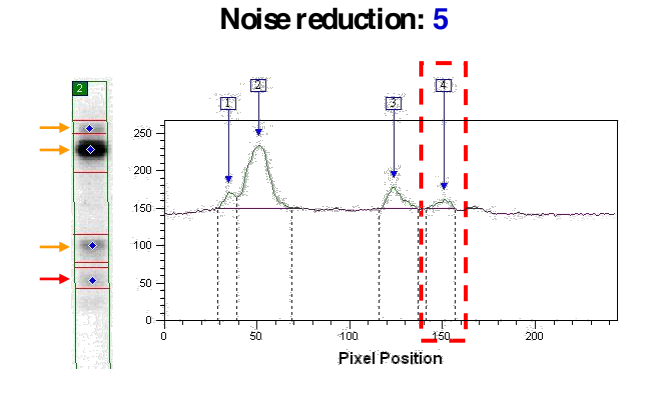

Noise reduction 數值設的小,就會被偵測 到較微弱的 Band。上圖偵測到 4 個 Peak。

Noise reduction: 15

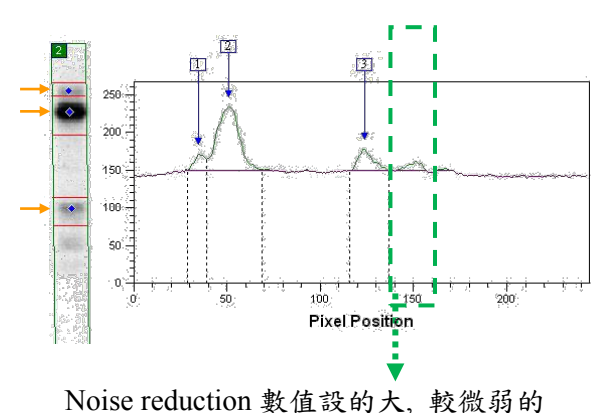

Band 就會被忽略。上圖偵測到 3 個 Peak。

#### →% Max. Peak 與最強訊號的相對關係

量測每一個 Band 與最強訊號之間的相對關係,數值範圍為: 0~100。 以最強的 Peak 為 100%,數值設定的越大,相對而言偵測到的 Peak 數目越少。

#### % Max. Peak: 3

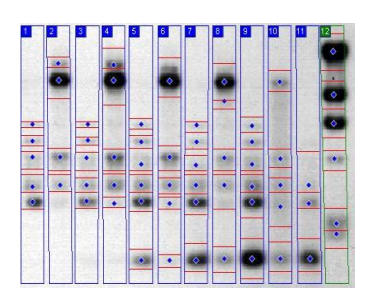

% Max. Peak 數值設小, 可偵測到較多 Band。

#### % Max. Peak: 50

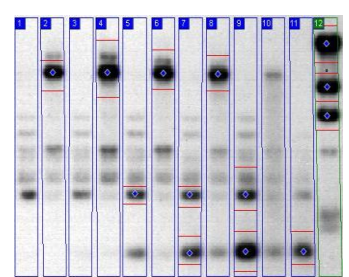

% Max. Peak: 50, 偵測到前 50%強的 Band。

#### % Max. Peak: 99

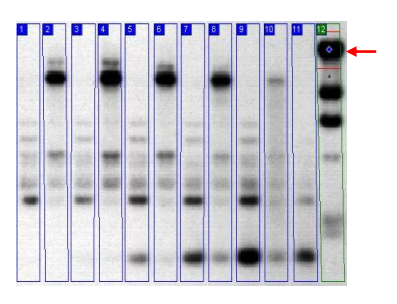

% Max. Peak: 99, 只偵測最強的 Band。

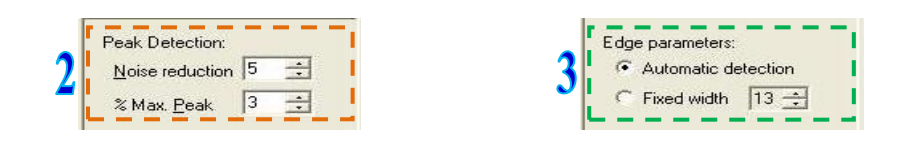

#### 參數設定

- 3 Edge parameters 電泳條帶的區域設定
  - → Automatic detection: 自動偵測 Band Edge 的範圍 建議使用自動偵測,軟體自動定義合適的 Band Edge。
  - → Fixed width: 固定 Band Edge 的範圍 自己設定固定的 Band Width,每一條 Band 偵測的區域寬度都相同。

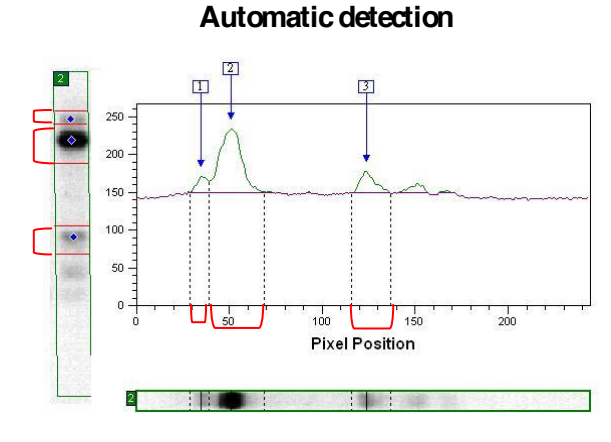

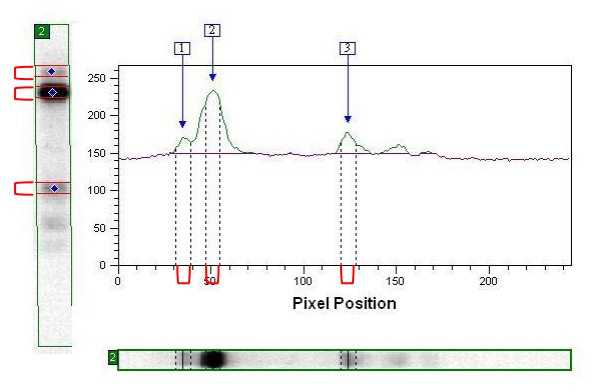

Fixed width

軟體自動定義合適的 Band Edge。

固定的 Band Width,每一條 Band 偵 測的區域寬度都相同。

4 Band and Edge 編輯: 在 Image Window and Analysis Window 進行

#### 4.1 增加 Band/Edge

- → 游標移到 Image Window <u>要增加的 Band 上</u>或將游標移到 Analysis Window 的 <u>Peak 上</u>
- → 待出現筆型游標 🏹 )→ 按左鍵即增加一個 Band Edge

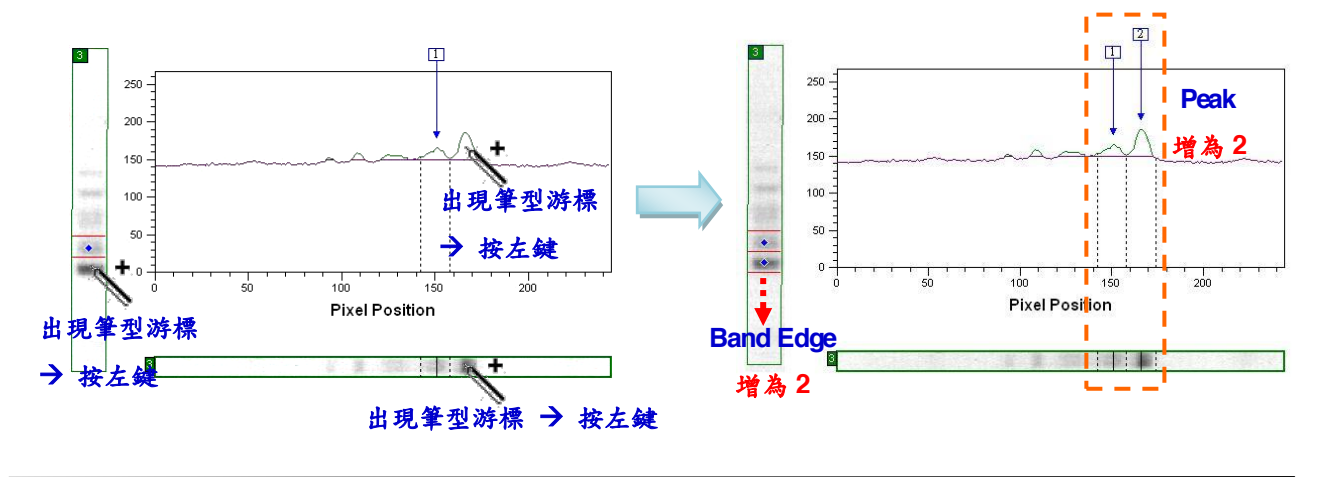

4 Band and Edge 編輯: 在 Image Window and Analysis Window 進行
 4.2 刪除 Band/Edge

- → 游標移到 Image Window 要刪除的 <u>Band 中央藍色菱形符號上</u>或將游標移到 Analysis Window 的 <u>Peak 中央</u>
- → 待出現<u>白色箭頭游標</u> 🌔 ) → <u>按右鍵</u>即刪除一個 Band Edge

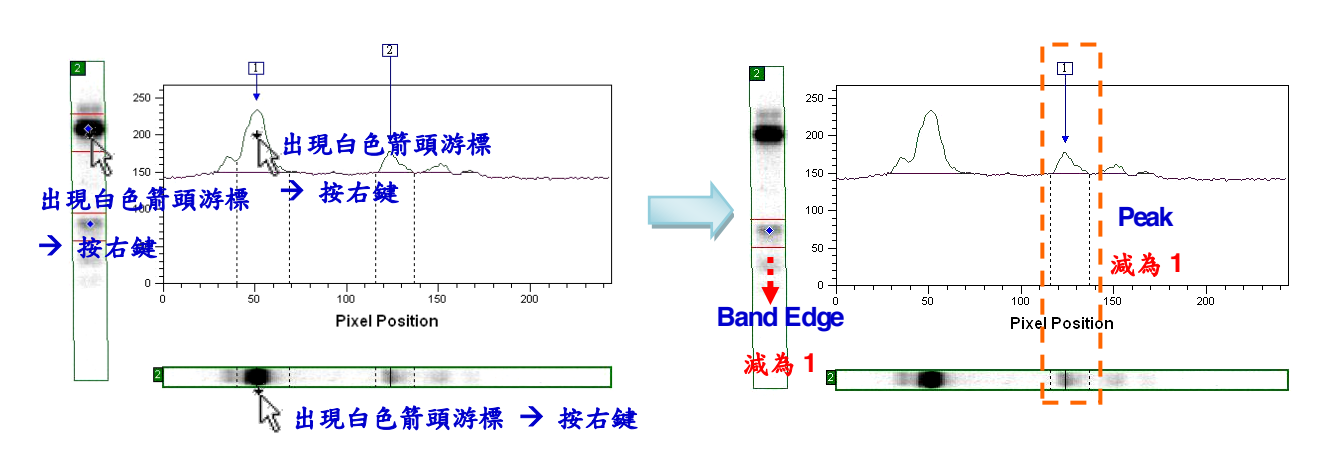

4.3 移動 Band Edge 的範圍:如果覺得 Band Edge 太寬或太窄,可以修改 Edge 的範圍
→ 游標移到 Image Window 要的修改的 Band Edge 上、下端的紅線或將游標移到 Analysis Window 的 Peak 左、右端的虛線上

→ 待出現<u>雙箭頭游標</u> ((↔) )→ <u>拉曳紅線或虛線</u>即可修改 Band Edge 的範圍

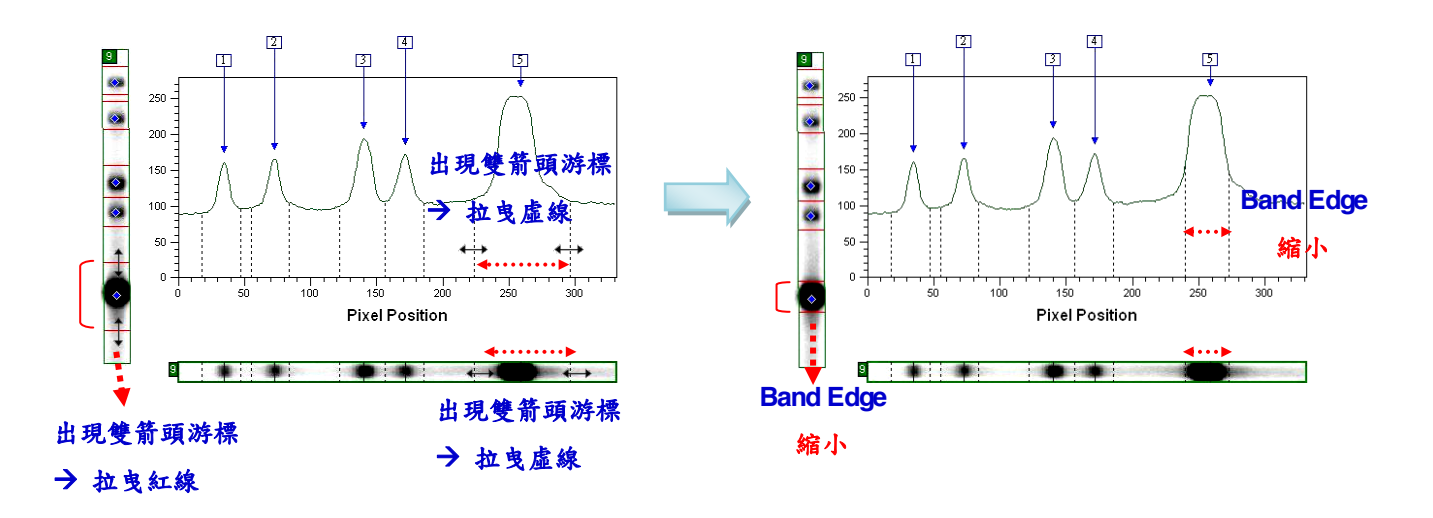

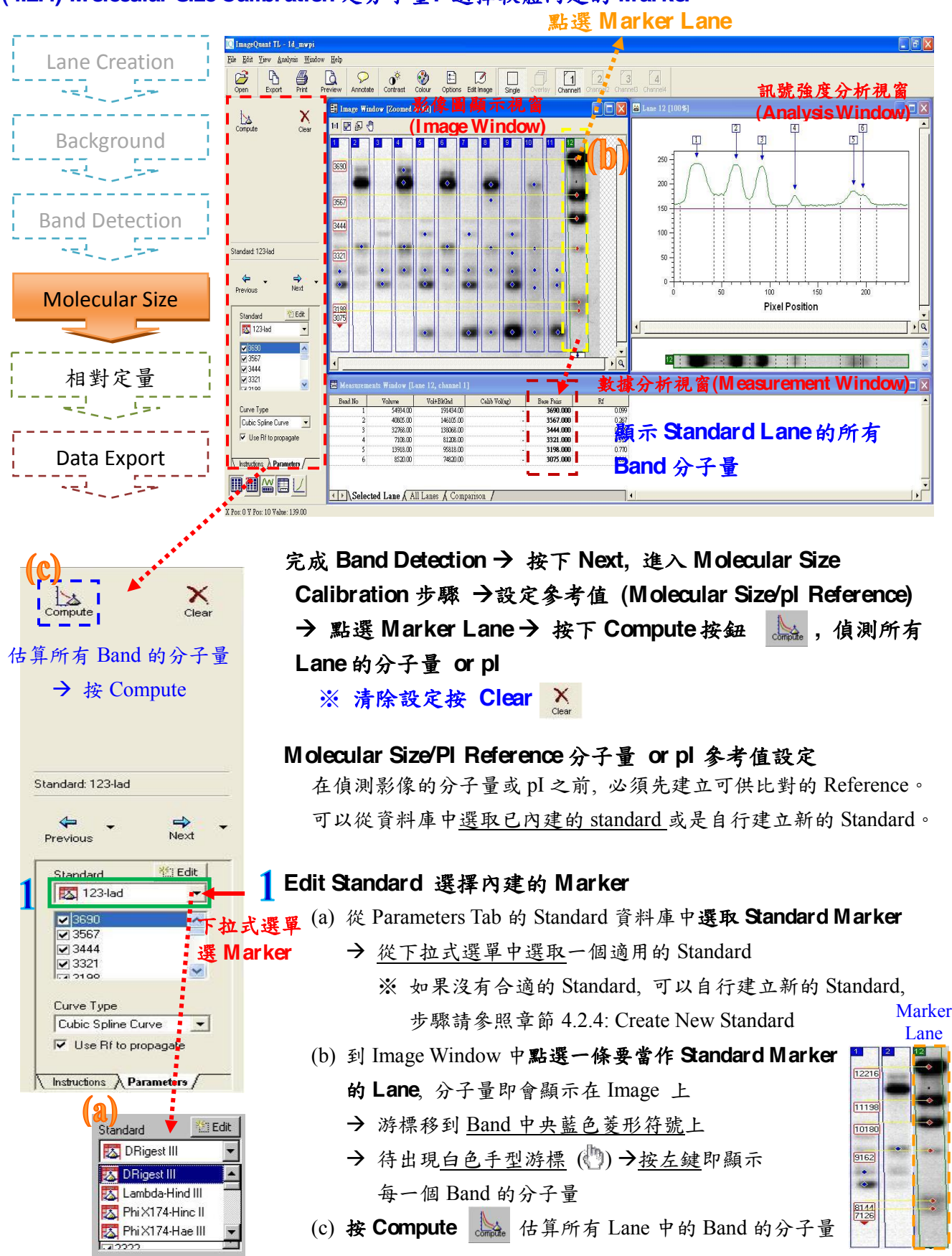

#### (4.2.4) Molecular Size Calibration 定分子量: 選擇軟體內建的 Marker

★ ▲ 萬林企業股份有限公司 KIM FOREST ENTERPRISE CO.,LTD.

#### X Clear 在偵測影像的分子量或 PI 之前, 必須先建立可供比對的 Reference。 Compute 可以從資料庫中選取已內建的 standard 或是自行建立新的 Standard。 🤈 Create new standard 自訂 Marker (a) 在 Parameters Tab 頁面, 按 Edit 開始建立新的 Standard 程序 → Edit Standard 視窗出現 Standard: 123-lad (b) 在Edit Standard 視窗, 按 Edit/create Standard Button ( 选 )建立 新的 Standard Next Previous → 軟體出現 New Standard 字樣 New Standard Edit Standard 123-lad 自訂Marker → 按 Rename Button (A) 或按右鍵選 Rename 功能, 重新命名 3690 (c) 選擇 Mapping Unit (Molecular Weight、pI、Base Pairs、Bases) 3567 3444 3321 (d) 建立 Mapping List Y → 按 <u>Add new mapping</u> Button 🛅 )或滑鼠雙點擊 Mapping List Curve Type Cubic Spline Curve -最後一項的"..."符號,即可新增數值 ✓ Use Rf to propagate → 選擇數值, 按 Delete the current mapping (× ), 即可<u>刪除數值</u> Instructions A Parameters (e) 完成 Standard 的编輯修改, 按 Done **Edit New Standard (a**) (b Edit Standard Edit Standard X \* 🐹 вV-вмн Mapping Units ٨ 🔼 DRigest III BV-BML Molecular Weight + 🖾 Lambda-Hind III CANDIDA 🔯 Phi X174-Hinc II Mappings List 🖾 Phi X174-Hae III LAM-EH Lambda-pfge 🐹 DNA-pfge 🔀 1 Kb Ladder 🐼 250 Bp Ladder SACCHARR SCHIZO Marker 2 Edit/create 100 Bp Ladder 50 Bp Ladder Marker 1 Standard 🔯 8-32 Bp Oligo. sizing XX 0 16-1 77 Kb RNA 1 × -Y Done 3 DAX 3 🗅 A 🗙 Done 選擇單位 建立 **Mapping Unit** Mapping List Mappings List Edit/create Standard Mapping Units 66000 Molecular Weight 建立數值 43000 **Duplicate the current Standard** Molecular Weighl 20100 Molecular Weight(kd) pl (Ascending) Rename the current Standard pl (Descending) **Base Pairs** Base Pairs(kb) 🗙 Delete the current Standard 10 × Bases Bases(kb)

Add new mapping

Molecular Size/PI Reference 分子量 or pl 参考值設定

(4.2.4) Molecular Size Calibration 定分子量:新增/自訂 Marker

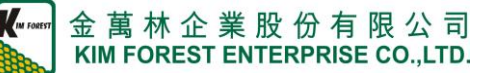

Delete the current mapping

#### (4.2.5) 相對定量

ImageQuant TL 影像分析軟體提供兩種相對定量的方式, 請擇一使用。

- (I) Quantity Calibration:已知各個標準品濃度,求相對定量 手動輸入已知的多個 Band 濃度,藉由軟體分析偵測所有 Band 的相對濃度。
- (II) 🛄 Normalization:已知樣本總量,求相對定量
  - (1) 手動輸入已知的樣本總量或平均值, 藉由軟體分析偵測所有 Band 的相對濃度。
  - (2) 若不知樣本的實際濃度,可以任選一條 Band, 設定為 100, 計算出其他 Bands 相較於被選定的那條 Band 的百分比。

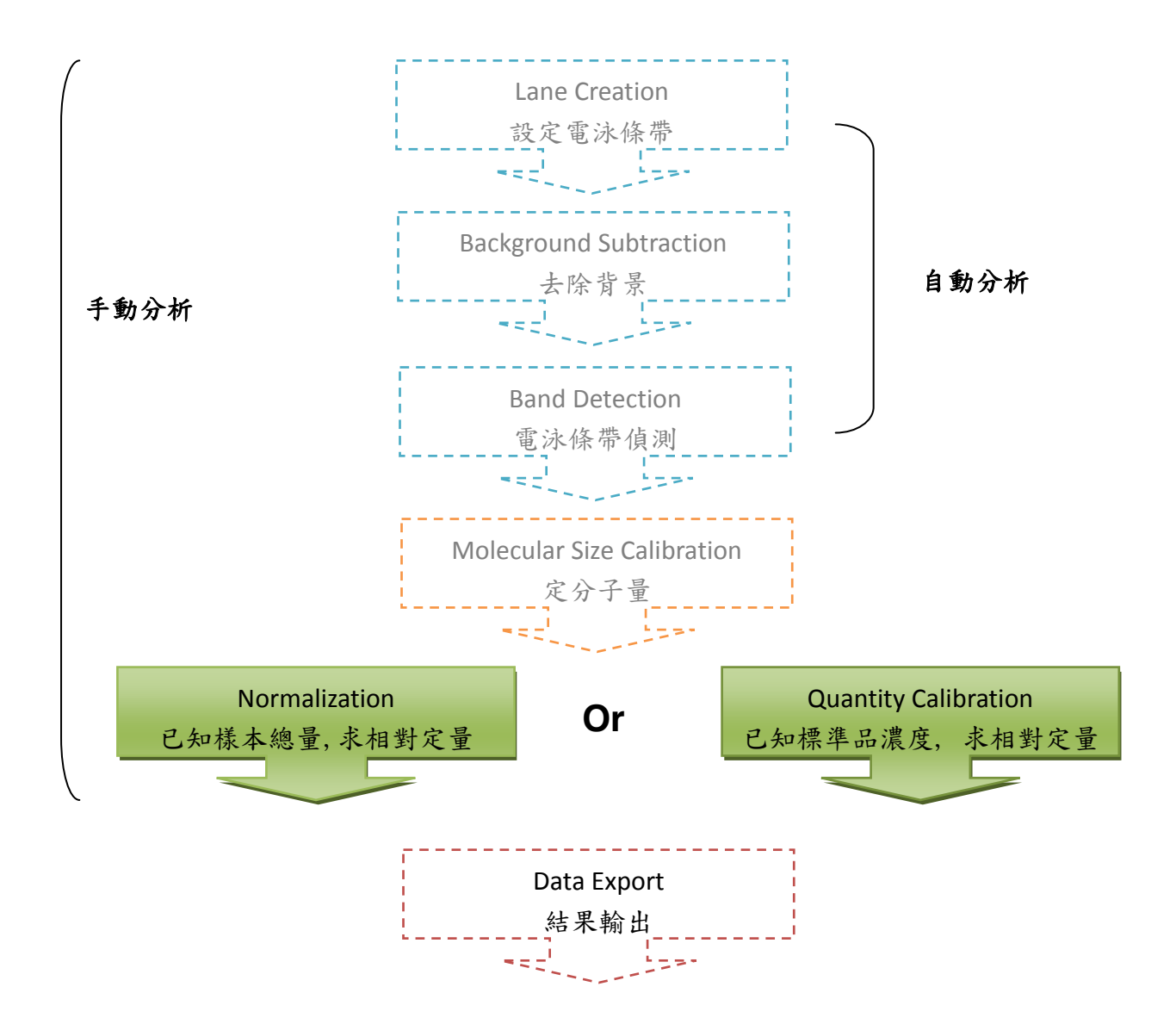

#### (4.2.5) 相對定量

#### (I) Quantity Calibration 已知標準品濃度, 求相對定量

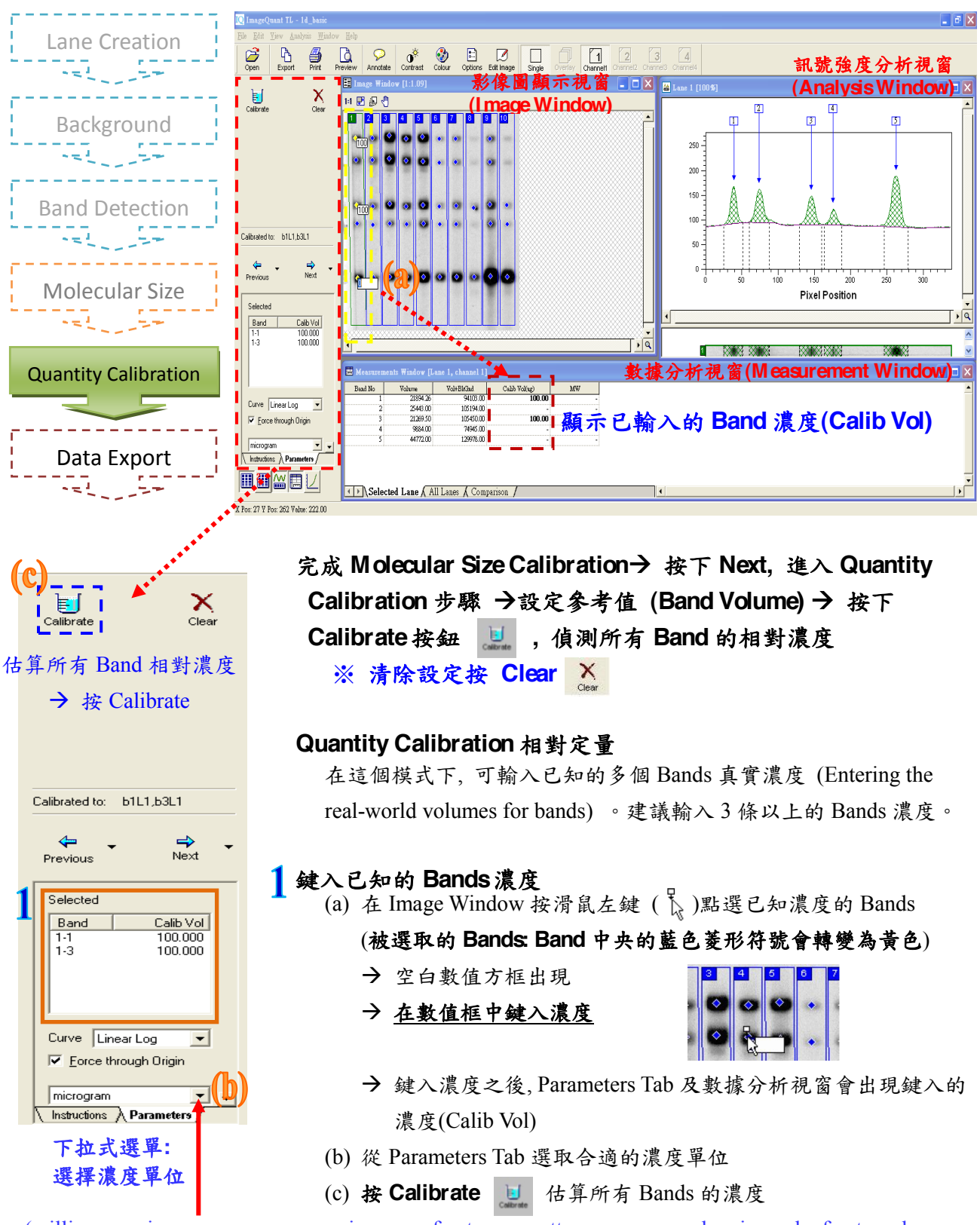

(milligram, microgram, nanogram, picogram, femtogram, attogram, nanomole, picomole, femtomole, and attomole)

#### (4.2.5) 相對定量

#### (II) Normalization 已知樣本總量,求相對定量

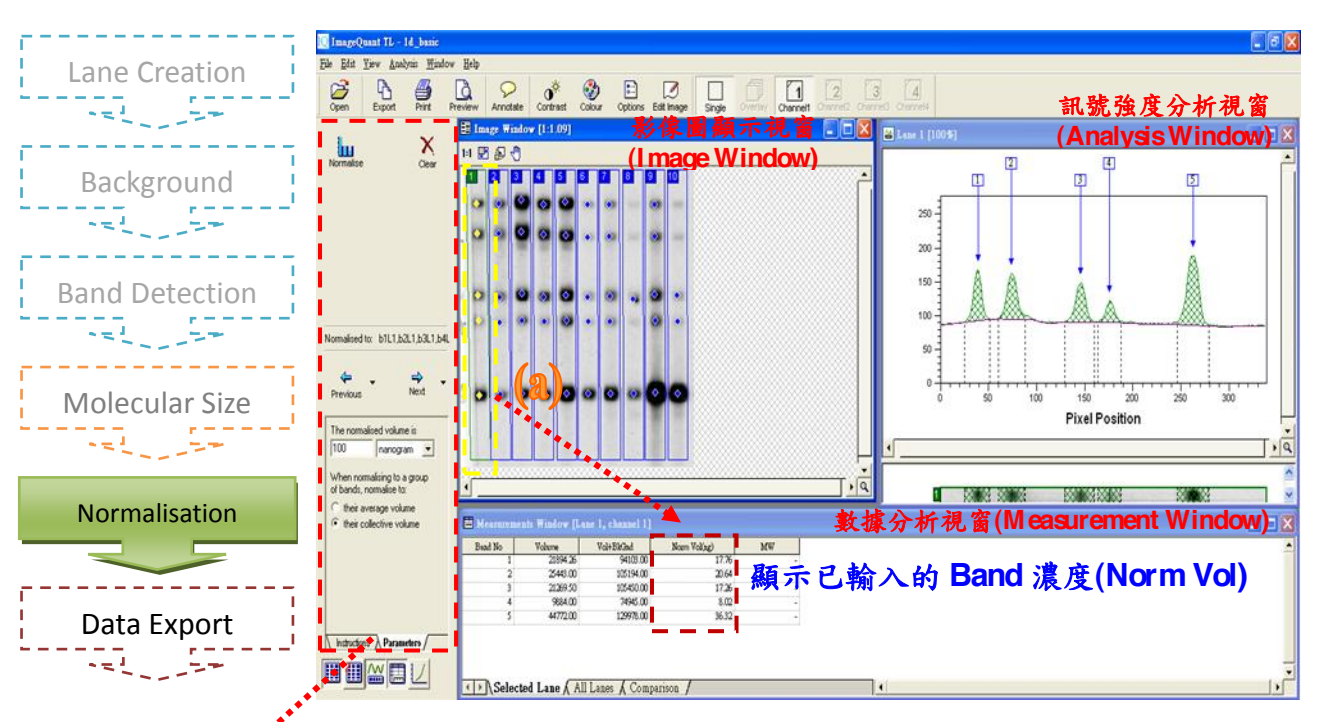

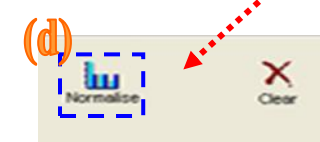

估算所有 Band 相對濃度

→ 按 Normalise

Normalised to: b1L1,b2L1,b3L1,b4L

nanogram

The normalised volume is

When normalising to a group of bands, normalise to:

their average volume

· their collective volum

Instructions A Parameters

下拉式選單:

選擇濃度單位

100

Next

完成 Molecular Size Calibration→ 按下 Next → 按下 Next (跳 過 Quantity Calibration)進入 Normalisation 步驟 →設定参考值 (Band Volume) → 按下 Normalise 按鈕 🛄 ,偵測所有 Band 的相對濃度

※ 清除設定按 Clear X

#### Normalisation 相對定量

在這個模式下: (1) 可輸入已知的多個 Bands 的總量或平均值 (collective volume or average volume); (2) 若不知 Band 的實際濃度, 可以任選一條 Band, 設定為 100, 計算出其他 Bands 相較於此 Band 的百分比。

#### 1 鍵入已知的 Bands 濃度

- (a) 在 Image Window 按滑鼠左鍵點選已知濃度的數個 Bands
   (被選取的 Bands: Band 中央的藍色菱形符號會轉變為黃色)
- (b) <u>從 Parameters Tab 鍵入 Bands 的濃度和單位</u> The normalised volume is
- (c) 從 Parameters Tab
   選擇 collective volume or average volume
   → Parameters Tab 及數據分析視窗會出現濃度(Norm Vol)
- (d) 按 Normalise 🛄 估算所有 Bands 的濃度

(milligram, microgram, nanogram, picogram, femtogram, attogram, nanomole, picomole, femtomole, and attomole)

### 5. 資料輸出

點選欲 Export 的視窗 →點選 Edit 的 Copy to Clipboard →直接貼於 Excel 上;或 Export to Excel

| ImageQuant TL 1D v8.1 - 20120907_1225_3.tif                       |                                                                                  |                                                                                                    |
|-------------------------------------------------------------------|----------------------------------------------------------------------------------|----------------------------------------------------------------------------------------------------|
| jile <mark>Edit View Analysis Reports Wind</mark> ow <u>H</u> elp |                                                                                  | dow Help                                                                                                |
| 0                                                                 | Copy to Clip <u>b</u> oard<br>Export to <u>F</u> ile<br>Export to E <u>x</u> cel | Annotate Contrast Colour Options Edit Image Single Overlay Channel1 Channel2 Channel3 Christian         |
|                                                                   | Export Lane Objects<br>Import Lane Objects                                       | mage Window [Zoomed to fit]     Image Window [Zoomed to fit]       1:1     Image Window [Zoomed to fit] |
|                                                                   | Export <u>L</u> ane Profile to Clipboard<br>Export L <u>a</u> ne Profile to File |                                                                                                    |
|                                                                   | Lane <u>S</u> election                                                           |                                                                                                    |
|                                                                   | Edit Image                                                                       |                                                                                                    |
|                                                                   | Calibration                                                                      |                                                                                                    |
|                                                                   | Quantity Calibration                                                             |                                                                                                    |
|                                                                   | Normalisation                                                                    |                                                                                                    |
|                                                                   | Co -<br>Restart                                                                  |                                                                                                    |

- 6. Marker 與冷光影像疊圖
  - (a) 點選 File → Create Multiplex I mage
  - (b) 輸入檔案名稱
  - (c) 點選 Browse → 選擇需疊圖影像 → 點選 Create

|   | Create Multiplex Image                                                                             |
|---|----------------------------------------------------------------------------------------------------|
|   | (b)<br>1. What do you want to call the new multiplex image?<br>Name                                |
| F | 2. Select up to 4 image files to make up the multiplex image Browse                                |
|   | (C)                                                                                                |
|   | Notes: a) Images must be in the same folder<br>b) Images must already be aligned and the same size |
|   | 3. Your multiplex image file will be created in the image folder           Create         Create   |

#### 🔯 ImageQuant TL 1D v8.1 - 1.ds <u>File Edit View Analysis Reports Window Help</u> (d) Preview Overlay Open Ъ Print \_\_\_\_\_ Contrast 🍪 Colour Options Edit Image 1 Channel1 2 Channel2 $\bigcirc$ 4 3 Copy Annotate Single 🖀 Lane Image Window [Zoomed to fit] 🗾 🖉 Lane Creation 🔍 1=1 🛃 🚇 🖑 ۹ 🛃 Background Subtraction 👯 Band Detection Molecular Size Calibration ۵ **F** Quantity Calibration Normalisation C Restart Display Profiles: Only profiles for the current lane can be displayed in overlay

#### (d) 點選 Overlay → 點選 Channel1 和 Channel 2 即可產生疊圖

金萬林企業股份有限公司
聯絡電話: (02) 2790-2222
服務專線: 0800-009-695
網址: <u>www.kimforest.com</u>
E-mail: <u>kimforest@gmail.com</u>
聯絡地址:台北市內湖區新湖二路 128 號 4 樓之 1